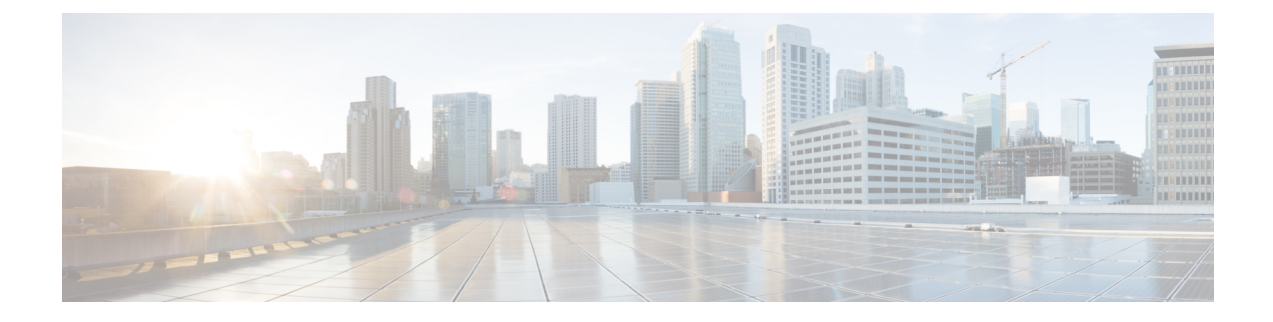

# **Upload and Download Files**

This chapter provides information to upload files to the Cisco Unified Communications Manager first node and download files to a local machine.

- Find Downloadable File on Server, on page 1
- Download File Off Server, on page 2
- Upload File to Server, on page 3
- Delete File From Server, on page 3

### Find Downloadable File on Server

Use the following procedure to find files that you can download from the Unified Communications Manager server.

#### Procedure

- **Step 1** Choose **Bulk Administration** > **Upload/Download Files**. The **Find and List Files** window displays.
- **Step 2** From the first **Find File where** drop-down list box, choose one of the following options:
  - Name
  - Type
- **Step 3** In the second **Find Job where** drop-down list box, do one of the following:
  - a) If you chose **Name** in Step 2, on page 1, choose one of the following options and continue with Step 4, on page 1:
    - begins with
    - contains
    - is exactly
    - ends with
    - is empty
    - is not empty
  - b) If you chose Type in Step 2, on page 1, continue with Step 4, on page 1.

**Step 4** Specify the appropriate search text, if applicable.

- **Tip** To find all files that are registered in the database, click **Find** without entering any search text.
- **Step 5** To further define your query and to add multiple filters, check the **Search Within Results** check box, choose AND or OR from the drop-down box, and repeat Step 2, on page 1 through Step 4, on page 1.
- **Step 6** If you chose **Type** inStep 2, on page 1, from the **Select item or enter search text** drop-down list box, choose one of the following options:
  - Insert Files
  - Export Files
  - Report Files
  - Custom Files
  - Log Files
  - BAT Excel Template

#### Step 7 Click Find.

A list of discovered files displays by the following:

- File Name
- Function Type

If you chose **Type** in Step 2, on page 1, the list of discovered files displays by the following:

- File Name
- · Launch Date and Time

#### What to do next

You can download a file(s) that you chose.

#### **Related Topics**

Download File Off Server, on page 2

## **Download File Off Server**

Use the following procedure to download a file from the Unified Communications Manager server.

#### Procedure

| Step 1 | Find the files that you want to download.                                                                  |                                                                                            |  |
|--------|----------------------------------------------------------------------------------------------------|--------------------------------------------------------------------------------------------|--|
|        | Тір                                                                                                    | To find files on the server, see Find Downloadable File on Server, on page 1.              |  |
| Step 2 | Check the check boxes corresponding to the files that you want to download and click Download Selected.    |                                                                                            |  |
|        | If you select more than one file to download at a time, the files will be downloaded to a common zip file. |                                                                                            |  |
|        | Тір                                                                                                    | You can download all the files by clicking Select All and then clicking Download Selected. |  |
| Step 3 | The <b>F</b> i                                                                                             | ile Download pop-up window displays. Click Save.                                           |  |

L

**Step 4** In the Save As pop-up window, choose the location where you want to save the file and click Save.

**Step 5** The **Download Complete** pop-up window displays. To open the downloaded file, click **Open**, or click **Close** to open it at a later time.

### **Upload File to Server**

Use the following procedure to upload a file to the Unified Communications Manager server.

Note

The upload file format must always be using alphanumeric (a-z, A-Z and 0-9) characters. Valid characters include hyphens (-), dot (.), and underscore (\_). Also, the file name should not begin with a dot nor contain double dots.

#### Procedure

| te the file. |
|--------------|
|              |
|              |
| heck box.    |
|              |
|              |

# **Delete File From Server**

Use the following procedure to delete files from the Unified Communications Manager server. If you choose files to delete that are actively being used to execute jobs, those files will not get deleted.

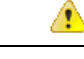

Attention Do not delete the BAT.xlt file.

#### Procedure

| Step 1 | Find th                | Find the files that you want to delete.                                                            |  |  |  |
|--------|------------------------|----------------------------------------------------------------------------------------------------|--|--|--|
| Step 2 | In the S               | ne Search Results area, check the check box that corresponds to the files that you want to delete. |  |  |  |
| Step 3 | Click Delete Selected. |                                                                                                    |  |  |  |
|        | Note                   | To delete all files that display in the Search Results area, click Select All and Delete Selected. |  |  |  |

Step 4To continue, click OK.The files are now deleted from the server.

#### **Related Topics**

Find Downloadable File on Server, on page 1